## Enter a Student Grade Level Entry Certification Record

North Carolina requires grade level entry certifications to be recorded prior to a student's entry into a grade level to ensure that health-related requirements have been met. Using the **Grade Level Entry Certifications** tab on the student **Health** page, you can enter health-related grade entry requirements for a student.

## Adding a Grade Level Entry Certification Record

To enter grade level entry certification information for a student:

| avigation:                              | Start p<br>Certi | <pre>bage &gt; Select Student &gt; Health &gt; Grade Level Entry fications tab</pre> |               |               |              |               |                      |              |  |
|-----------------------------------------|------------------|--------------------------------------------------------------------------------------|---------------|---------------|--------------|---------------|----------------------|--------------|--|
| Health<br>11<br>Immunizations Screening | gs Office Visits | Grade Level Entry Certifications                                                     | Medicine Logs | Accident Logs | Health Plans | Medicine Logs | Accident Logs        | Health Plans |  |
| Grade Level Entry Cer                   | tifications      |                                                                                      |               |               |              |               |                      |              |  |
|                                         |                  |                                                                                      |               |               |              |               | + Add Gra            | de Level 👻   |  |
| Grade Level                             | Date             | Comments                                                                             |               |               |              |               | Certification Status | Edit         |  |
| No records found.                       |                  |                                                                                      |               |               |              |               |                      |              |  |
|                                         |                  |                                                                                      |               |               |              |               |                      | Submit       |  |

- 1. Click Add Grade Level and choose the appropriate grade level.
- **2.** At the **grade level** screen, enter the following information:

| Field                | Description                                                                                                    |
|----------------------|----------------------------------------------------------------------------------------------------|
| Certification Status | Use the pop-up menu to choose the appropriate certification status.                                                           |
| Certifier            | Enter the first and last name of the individual certifying the grade level entry.                                             |
| Certification Date   | Enter the certification date or click the Calendar icon to select a date.<br>Use the Arrow icons to select a different month. |
| Comment              | Enter additional information regarding the certification, as needed.                                                          |

| Add Kindergarten          |                          |                          | 1  |  |
|---------------------------|--------------------------|--------------------------|----|--|
| Certifcation Status *     | Certification Verified   |                          |    |  |
| First Name of Certifier * | Middle Name of Certifier | Last Name of Certifier * |    |  |
| Jimmy                     |                          | Lowe                     |    |  |
| Cerification Date         | 5/6/2014 (MM/DD/YYYY)    |                          |    |  |
| Comment                   |                          |                          |    |  |
|                           |                          | .:                       |    |  |
| 512 characters left       |                          |                          |    |  |
| ?                         |                          | Cancel Ac                | ld |  |

- 3. Click Add.
- 4. Click Submit.

*Note:* Only one entry maybe added per grade level.

## **Edit a Grade Level Entry Certification Record**

Use this procedure to edit grade level entry certification information for a student.

Navigation: Start page > Select Student > Health > Grade Level Entry Certifications tab

- **Important:** Grade Level Entry record can only be changed on the same day the record was entered into PowerSchool. The **Pencil** icon next to the Grade Level Entry record indicates an editable record. This record will show an **Eye** icon on the next calendar day indicating a view only record.
  - 1. Click the pencil icon next to the grade level entry certification record you want to edit. The Edit Grade Level Entry Certification dialog appears
- 2. Edit information as needed. Refer to the <u>Field Descriptions</u> on page 1.
- 3. Click Update. The Edit Grade Level Entry Certification dialog closes.
- 4. Click Submit.

## Delete a Grade Level Entry Certification Record

School Staff cannot delete incorrect records in PowerSchool. Contact your LEA Coordinator to initiate a Helpdesk ticket for resolution.

This document is the property of the NCDPI and may not be copied in whole or in part without the express written permission of the NCDPI.